# Инструкция по использованию программы DISCORD для участников стендовой сессии BKC-XXII

Когда вы заходите по ссылке первый раз, то попадаете в общую комнату, вам доступен только раздел «информация» и чат «техническая поддержка», туда может написать любой.

Если вы зашли **под своим именем и фамилией**, то организаторы присваивают вам роль участника или докладчика и вам становятся доступны для просмотра все стенды.

В списке участников в правом меню организаторы высвечиваются желтым, представляющие авторы – зеленым, участники – синим.

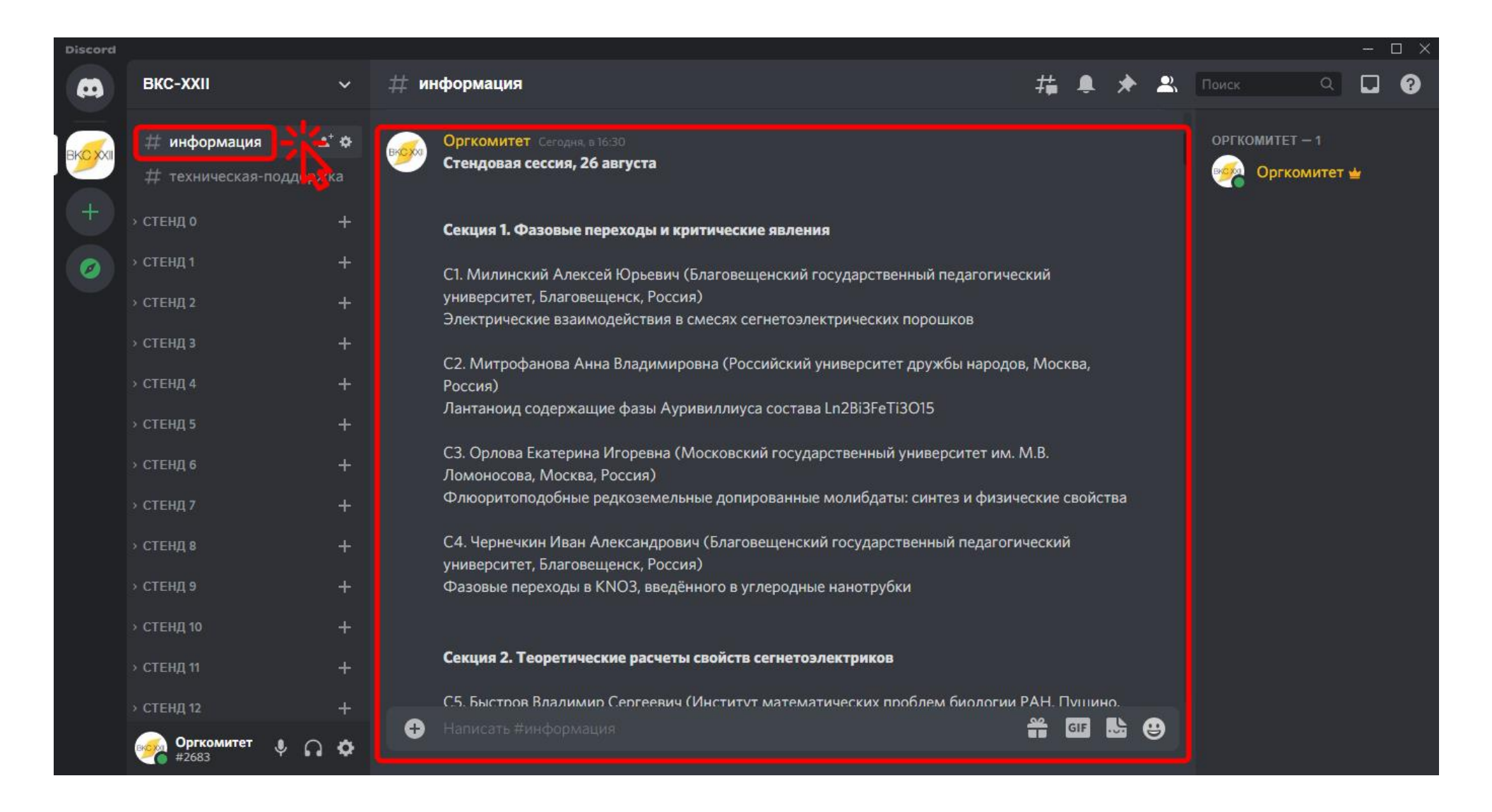

В разделе «информация» вы можете узнать

номер нужного вам стенда.

| Discord |                      |              |                                                                                      |     |            | -       | - 🗆 🗙 |  |  |  |  |  |
|---------|----------------------|--------------|--------------------------------------------------------------------------------------|-----|------------|---------|-------|--|--|--|--|--|
|         | BKC-XXII             | ~            | # информация 🕴 🖡 🌲                                                                   | * 🙁 | Поиск      | ۵ [     | . 0   |  |  |  |  |  |
|         |                      |              |                                                                                      |     |            |         |       |  |  |  |  |  |
|         | # информация         | <b>≛</b> * ⇔ | Оргкомитет Сегодия, в 16:30                                                          |     | ОРГКОМИТЕТ |         |       |  |  |  |  |  |
| BKCXXII | # TOYUMUOCK20 BOBB   | DW/CD        | 🥙 Стендовая сессия, 26 августа                                                       |     |            | митет 🗤 |       |  |  |  |  |  |
|         | ++ техническая-подде | ржка         |                                                                                      |     |            |         |       |  |  |  |  |  |
| +       | » СТЕНД О            | +            | Секция 1. Фазовые переходы и критические явления                                     |     |            |         |       |  |  |  |  |  |
|         | ) СТЕНД 1            | +            |                                                                                      |     |            |         |       |  |  |  |  |  |
|         |                      |              | С1. Милинский Алексей Юрьевич (Благовещенский государственный педагогический         |     |            |         |       |  |  |  |  |  |
|         | → СТЕНД 2            | +            | университет, Благовещенск, Россия)                                                   |     |            |         |       |  |  |  |  |  |
|         | CTEUR 2              |              | Электрические взаимодеиствия в смесях сегнетоэлектрических порошков                  |     |            |         |       |  |  |  |  |  |
|         | > стенд з            | +            | С2 Митрофанова Анна Владимировна (Российский университет дружбы народов, Москва      |     |            |         |       |  |  |  |  |  |
|         | → СТЕНД 4            | 4 + Россия)  |                                                                                      |     |            |         |       |  |  |  |  |  |
|         |                      |              | Лантаноид содержащие фазы Ауривиллиуса состава Ln2Bi3FeTi3O15                        |     |            |         |       |  |  |  |  |  |
|         | > СТЕНД 5            | +            |                                                                                      |     |            |         |       |  |  |  |  |  |
|         | → СТЕНД 6            | +-           | СЗ. Орлова Екатерина Игоревна (Московский государственный университет им. М.В.       |     |            |         |       |  |  |  |  |  |
|         |                      |              | Ломоносова, Москва, Россия)                                                          |     |            |         |       |  |  |  |  |  |
|         | → CTEHД <b>7</b>     | +            | Флюоритоподобные редкоземельные допированные молибдаты: синтез и физические своиства | а   |            |         |       |  |  |  |  |  |
|         | CTEUR 0              | ц.           | С4. Чернечкин Иван Александович (Благовешенский госуларственный педагогический       |     |            |         |       |  |  |  |  |  |
|         | / стенд в            |              | университет, Благовещенск, Россия)                                                   |     |            |         |       |  |  |  |  |  |
|         | → СТЕНД 9            | +            | Фазовые переходы в KNO3, введённого в углеродные нанотрубки                          |     |            |         |       |  |  |  |  |  |
|         | . orrup th           |              |                                                                                      |     |            |         |       |  |  |  |  |  |
|         | > СТЕНД 10           | +            |                                                                                      |     |            |         |       |  |  |  |  |  |
|         | → СТЕНД 11           | +            | Секция 2. Теоретические расчеты свойств сегнетоэлектриков                            |     |            |         |       |  |  |  |  |  |
|         |                      |              | СБ Быстоор Владимир Соргоории (Инститит математических проблем биодогии РАН Пушино   |     |            |         |       |  |  |  |  |  |
|         | → СТЕНД 12           | +            |                                                                                      |     |            |         |       |  |  |  |  |  |
|         | оргкомитет 🐧         | 0 0          |                                                                                      |     |            |         |       |  |  |  |  |  |
|         | #2683                |              |                                                                                      |     |            |         |       |  |  |  |  |  |

Нажмите на категорию с номером нужного вам стенда, чтобы развернуть или свернуть её.

| Discord                                                                                                    |                                                                     |                      |                                                                                                    |               |          |     |   |                   |                   |          |   |  |  |
|----------------------------------------------------------------------------------------------------|---------------------------------------------------------------------|----------------------|----------------------------------------------------------------------------------------------------|---------------|----------|-----|---|-------------------|-------------------|----------|---|--|--|
| <b>A</b>                                                                                                    | ВКС-ХХІІ                                                            | ~                    | # информация                                                                                                    | <i>‡</i> ‡    | <u>,</u> | *   | 2 | Поиск             | Q                 |          | 0 |  |  |
| BKCXXI                                                                                                    | # информация<br># техническая-подде                                 | <b>≛⁺ ф</b><br>ержка | Оргкомитет. Сегодня, в 16:30<br>Стендовая сессия, 26 августа                                                           |               |          |     |   | оргкомит<br>ම Орг | ЕТ — 1<br>комитет | <b>*</b> |   |  |  |
| +                                                                                                    | <ul> <li>СТЕНД 0</li> <li>Смотреть-О</li> <li>обсудить-О</li> </ul> | +<br>* *             | Секция 1. Фазовые переходы и критические явления<br>С1. Милинский Алексей Юрьевич (Благовещенский государственный педа | агогический   |          |     |   |                   |                   |          |   |  |  |
|                                                                                                    | → CTEHД 1                                                           | +                    | университет, Благовещенск, Россия)<br>Электрические взаимодействия в смесях сегнетоэлектрических порошков              |               |          |     |   |                   |                   |          |   |  |  |
|                                                                                                    | → СТЕНД 2                                                           | +                    | С2. Митрофанова Анна Владимировна (Российский университет дружбы народов, Москва,<br>Россия)                           |               |          |     |   |                   |                   |          |   |  |  |
|                                                                                                    | → СТЕНД 3                                                           | +                    | Лантаноид содержащие фазы Ауривиллиуса состава Ln2Bi3FeTi3O15                                                          |               |          |     |   |                   |                   |          |   |  |  |
| <ul> <li>СТЕНД 4</li> <li>+</li> <li>СЗ. Орлова Екатерина Игоревна (Московский государственный университет им. М.В.</li> <li>Ломоносова, Москва, Россия)</li> </ul> |                                                                     |                      |                                                                                                    |               |          |     |   |                   |                   |          |   |  |  |
|                                                                                                    | → СТЕНД <b>5</b>                                                    | +                    | <ul> <li>Флюоритоподобные редкоземельные допированные молибдаты: синтез и физические свойства</li> </ul>               |               |          |     |   |                   |                   |          |   |  |  |
|                                                                                                    | → СТЕНД 6                                                           | +                    | С4. Чернечкин Иван Александрович (Благовещенский государственный педагогический                                        |               |          |     |   |                   |                   |          |   |  |  |
|                                                                                                    | → СТЕНД <b>7</b>                                                    | +                    | университет, Благовещенск, Россия)<br>Фазовые переходы в KNO3, введённого в углеродные нанотрубки                      |               |          |     |   |                   |                   |          |   |  |  |
|                                                                                                    | → СТЕНД 8                                                           | +                    |                                                                                                    |               |          |     |   |                   |                   |          |   |  |  |
|                                                                                                    | → СТЕНД 9                                                           | +                    | Секция 2. Теоретические расчеты свойств сегнетоэлектриков                                                              |               |          |     |   |                   |                   |          |   |  |  |
|                                                                                                    | > СТЕНД 10                                                          | +                    | С.5. Быстров Влалимир Сергеевич (Институт математических проблем бис                                                   | ологии РАН. Г | Тушин    | 10. |   |                   |                   |          |   |  |  |
|                                                                                                    | <b>Оргкомитет 9</b> (                                               | n o                  | <ul> <li>Написать #информация</li> </ul>                                                                               |               | GIF      |     | 9 |                   |                   |          |   |  |  |

#### Для просмотра всех страниц стенда нажмите на кнопку «смотреть».

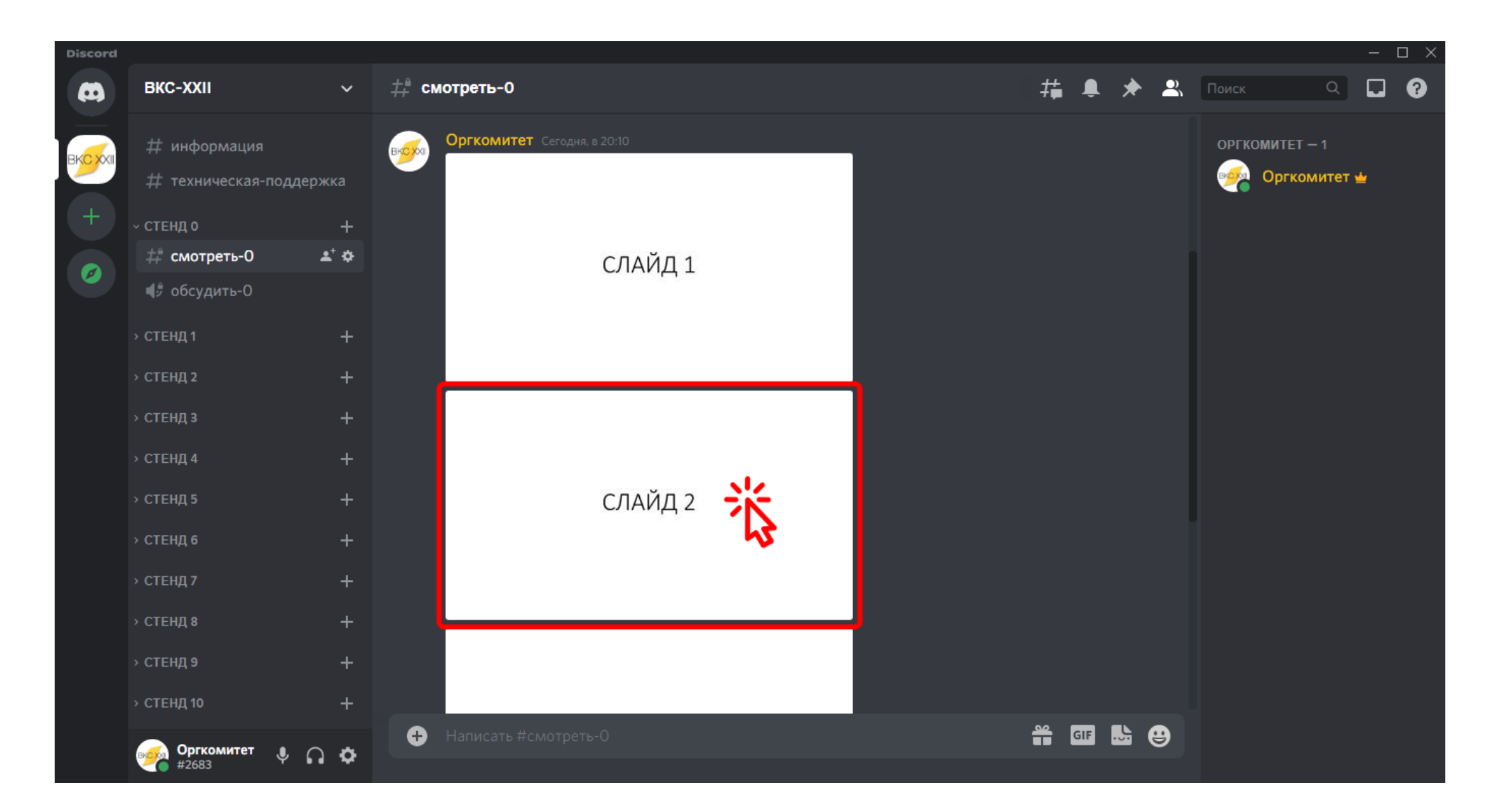

## Нажмите на нужную страницу стенда, чтобы увеличить её.

| cord |        |          |         |   |  | - 🗆 × |
|------|--------|----------|---------|---|--|-------|
| 80   |        |          |         |   |  |       |
|      |        |          |         |   |  |       |
|      | epi    |          |         |   |  |       |
|      |        |          |         |   |  |       |
|      |        |          |         |   |  |       |
|      |        |          |         |   |  |       |
|      |        |          |         |   |  |       |
|      |        |          |         |   |  |       |
|      |        |          | СЛАИД 2 | 1 |  |       |
|      |        |          |         |   |  |       |
|      |        |          |         |   |  |       |
|      |        |          |         |   |  |       |
|      |        |          |         |   |  |       |
|      |        |          |         |   |  |       |
|      | Открыт | оригинал | <br>    |   |  |       |
|      | +      |          |         |   |  |       |
|      |        |          |         |   |  |       |

Если нужно увеличить страницу ещё больше, то нажмите на кнопку **«Открыть оригинал»**.

| Discord |                                  |                                                                                                    | - □ >                                 |
|---------|----------------------------------|----------------------------------------------------------------------------------------------------|---------------------------------------|
| 60      |                                  |                                                                                                    |                                       |
|         | оргкомитет состояна в 20<br>церх | NO CONTRACTOR OF CONTRACTOR OF | ОРГКОМИТЕТ — 1<br>Оргкомитет <u>и</u> |
|         |                                  |                                                                                                    |                                       |
|         |                                  |                                                                                                    |                                       |
|         |                                  |                                                                                                    |                                       |
|         |                                  | СЛАИД 2                                                                                                    | Ť.                                    |
|         |                                  |                                                                                                    |                                       |
|         |                                  |                                                                                                    |                                       |
|         |                                  |                                                                                                    |                                       |
|         |                                  |                                                                                                    |                                       |
|         |                                  |                                                                                                    |                                       |
|         | Открыть оригинал                 |                                                                                                    |                                       |
|         |                                  |                                                                                                    |                                       |
|         |                                  |                                                                                                    |                                       |

Если хотите закрыть страницу, то нажмите в любом месте за пределами страницы.

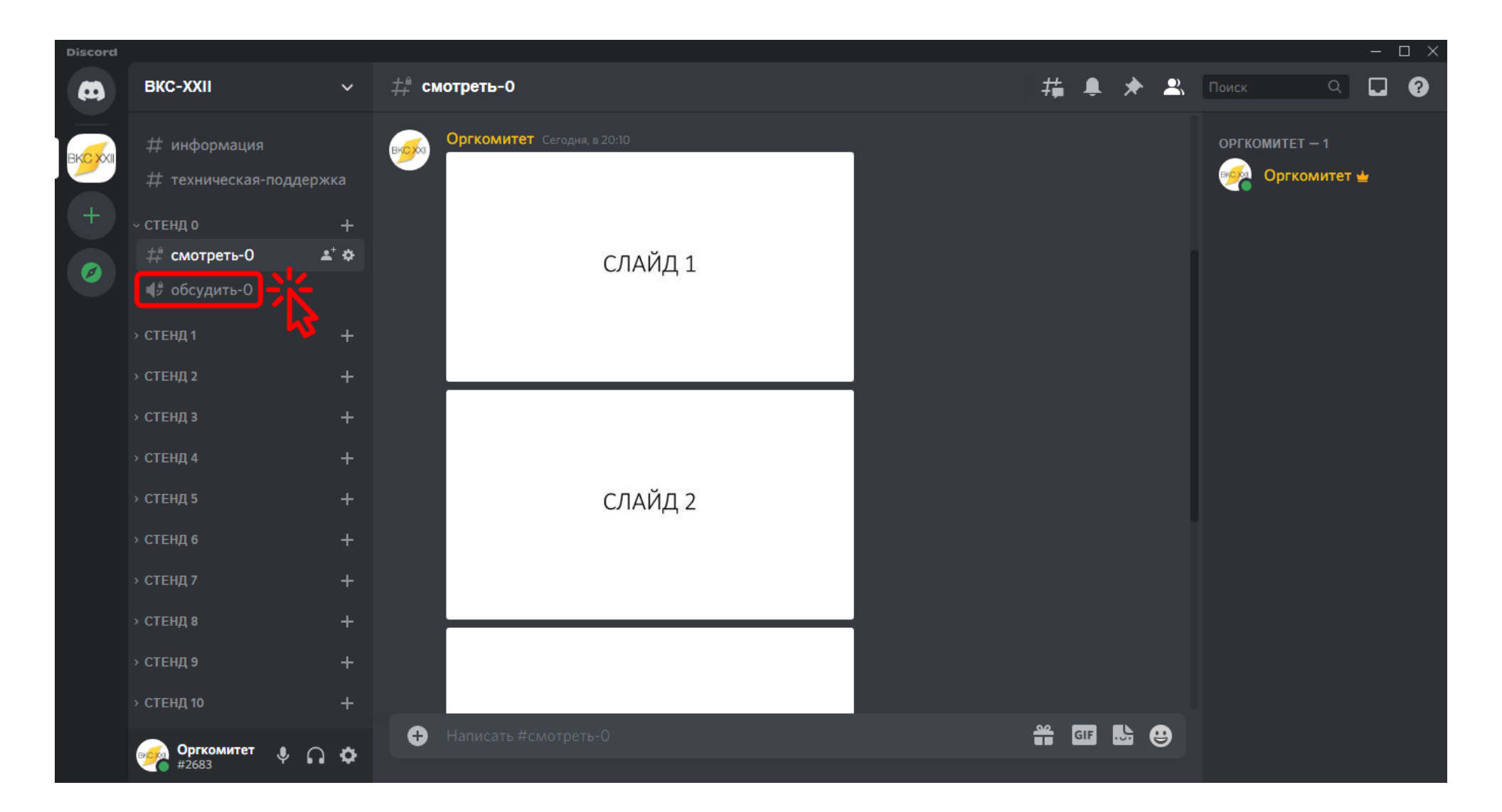

## Для обсуждения стенда с автором нажмите на кнопку «обсудить».

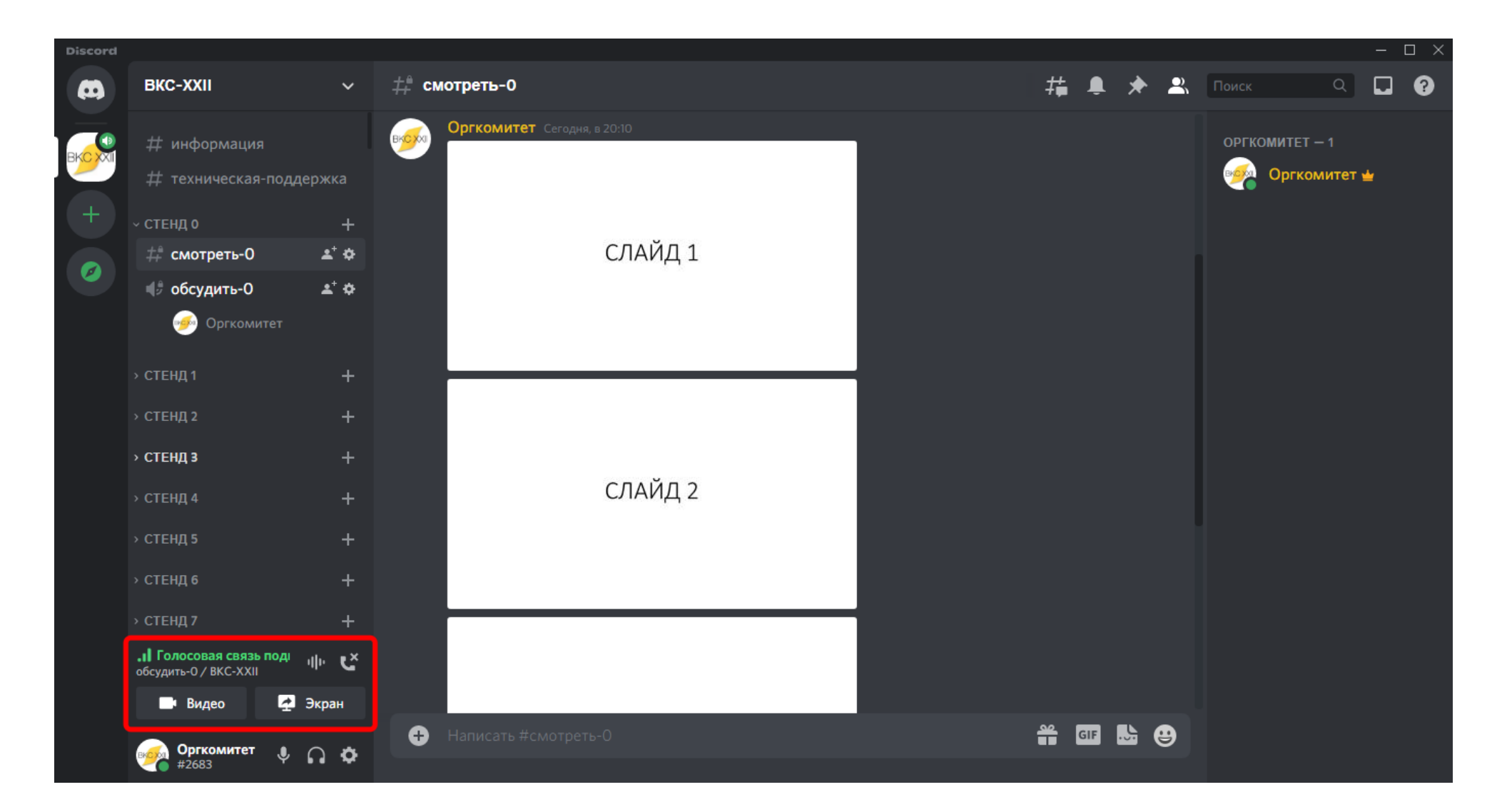

Данное окно появится при вашем успешном подключении к обсуждению стенда с автором.

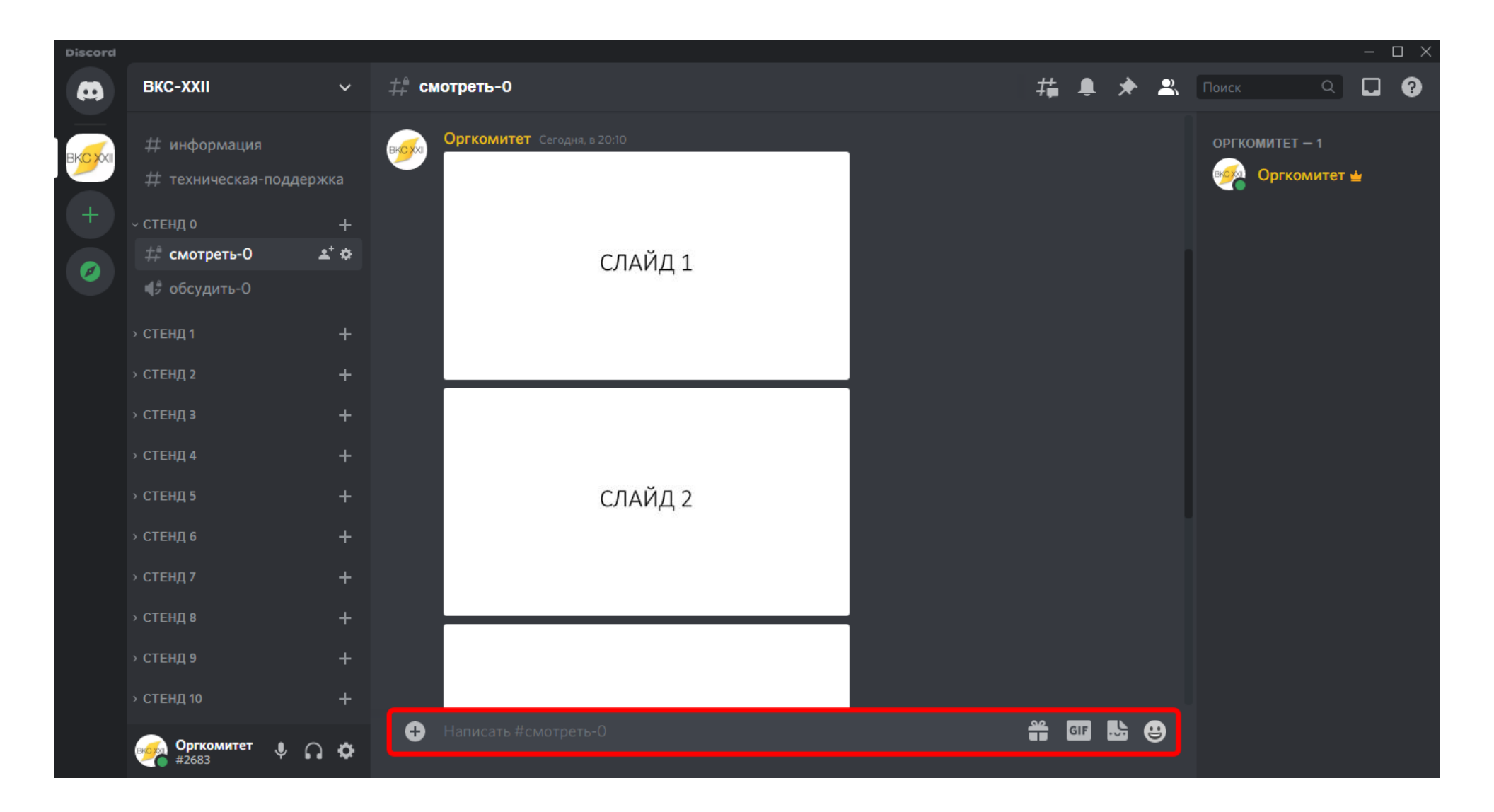

Вы также можете задать вопрос автору в чате. Вопросы и ответы будут отображаться под последней страницей.

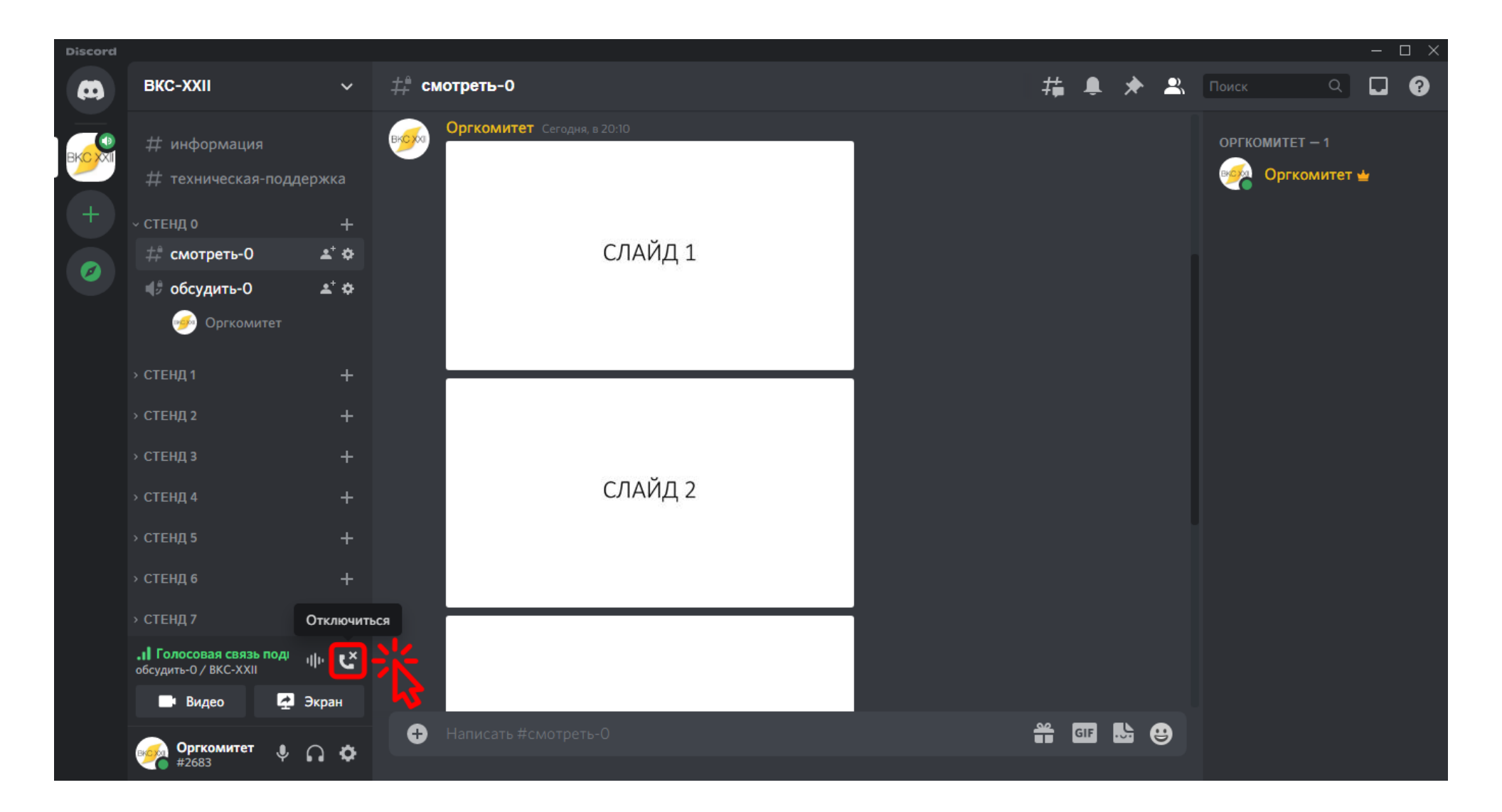

Если вы закончили обсуждение стенда с автором, то нажмите на кнопку **«Отключиться»**.

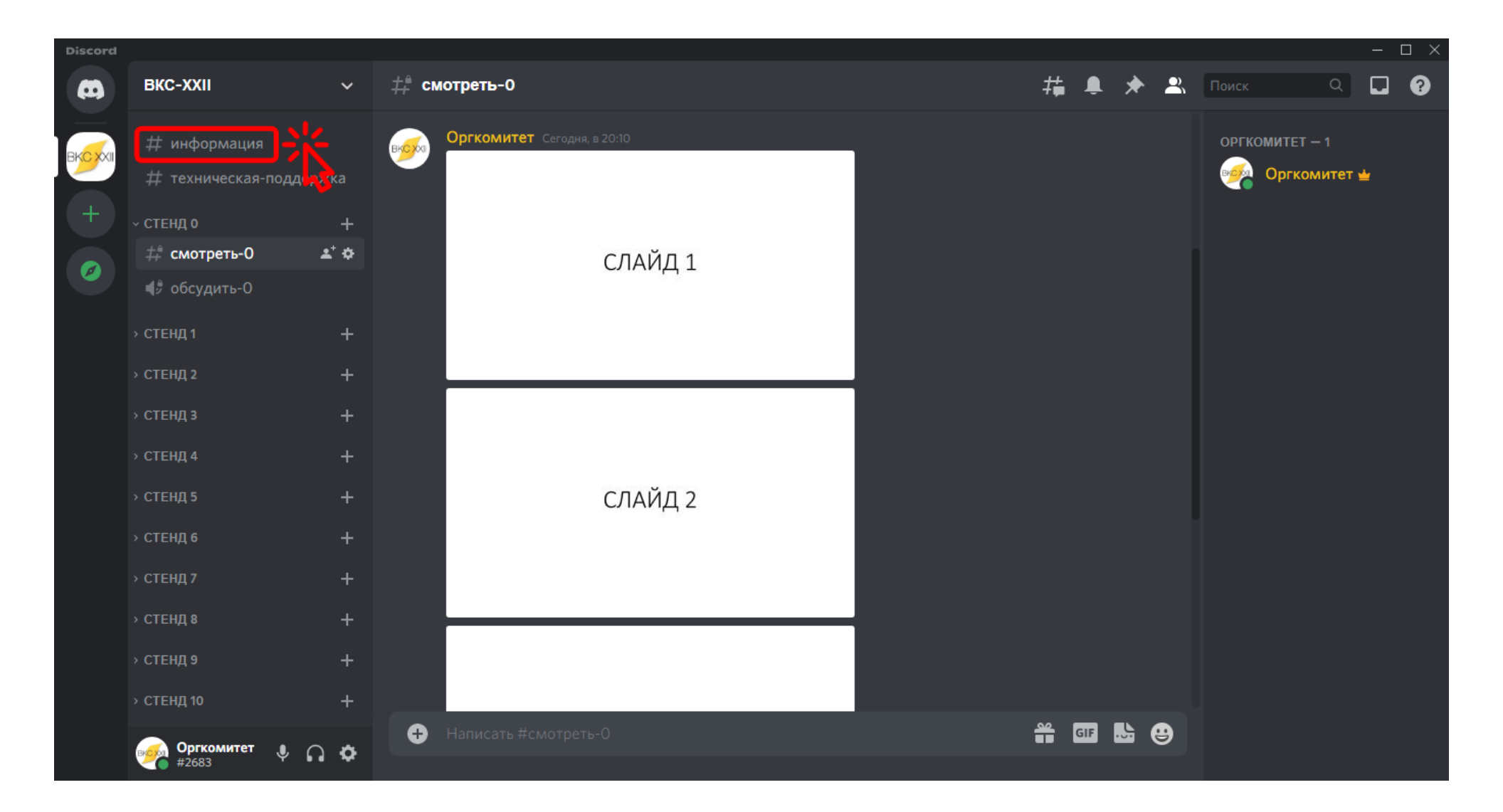

#### Для возврата к перечню стендов нажмите на раздел «информация».